附件1

## 第十九届杭州亚运会跆拳道项目 国内技术官员选拔报名指南

一、注册

(一)点击链接: <u>https://www.kaoshixing.com/login</u>

/account/login/398858 或扫描下方二维码进行报名

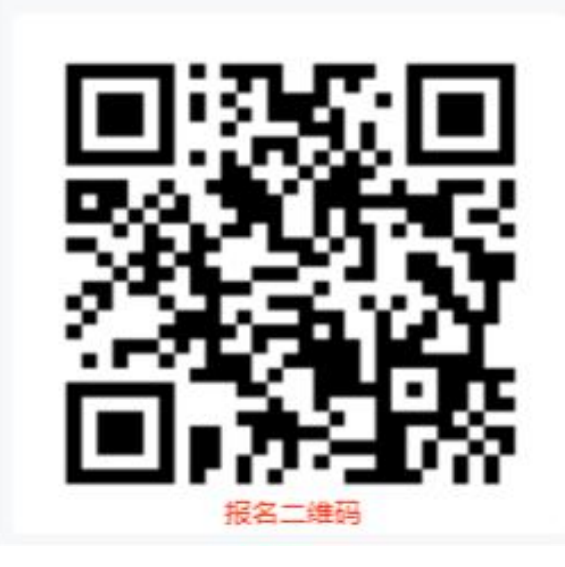

(二) 注册账号并填写相关信息

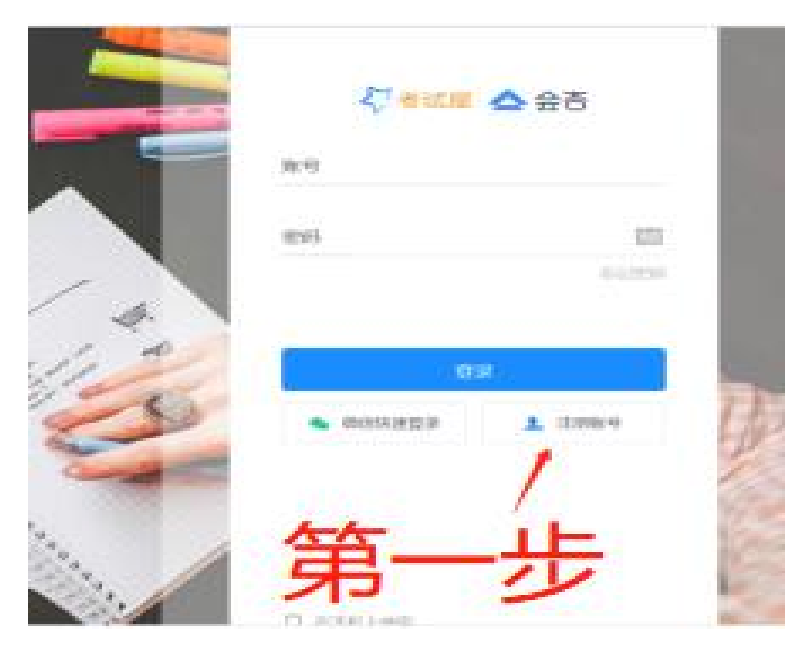

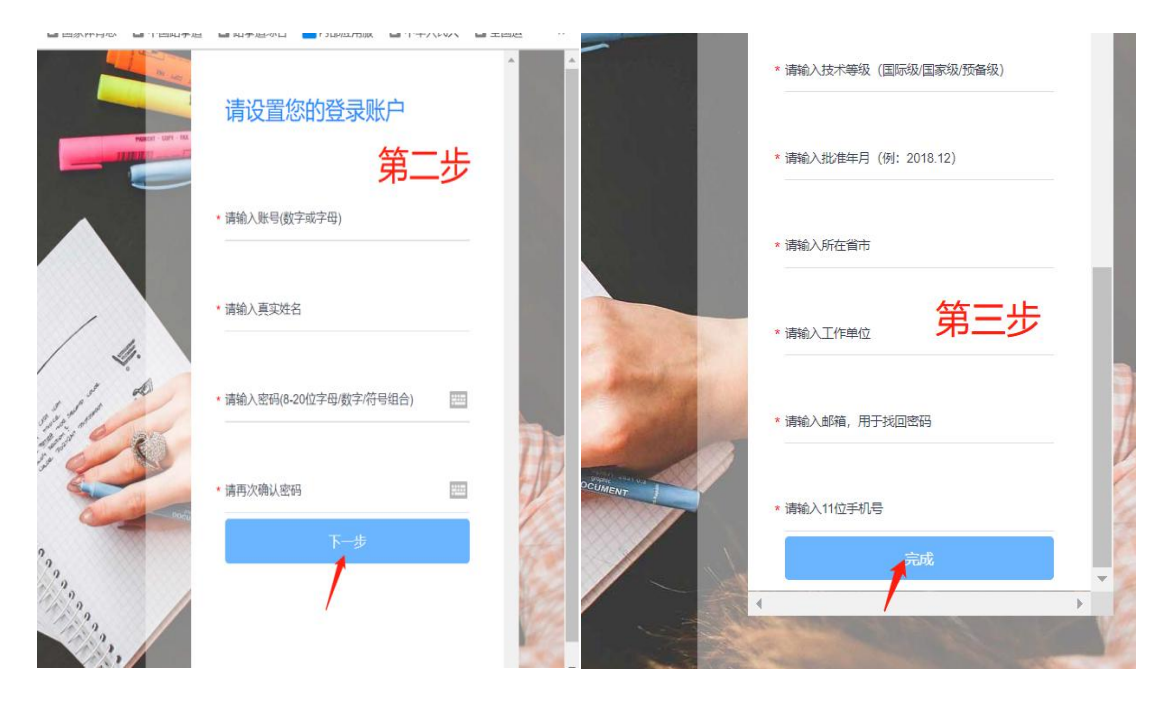

填写信息后点击完成,即完成注册。

## 二、报名

注册成功后点击登入进入学员页面,在正在进行报名审 核栏目中点击进入,进行报名。

| 《<br>:::: 前页<br>》 考试 <sup>①</sup><br>::: 学习项目<br>::: 深程<br>/= 报名审核 <sup>①</sup> | ア<br>ア<br>田<br>田 | 积分排名 更多><br>  Q 中国跆拳道协会… 0<br>  Q 测试 0 | 我的公告<br>当前暂无公告 | <b>更多</b> 〉 |
|---------------------------------------------------------------------------------|----------------------------------------------------------------------------------------------------|----------------------------------------|----------------|-------------|
| 1 问卷                                                                            |                                                                                                    |                                        |                |             |
| ◎ 证书                                                                            | 正在进行的考试                                                                                                    |                                        |                | 更多〉         |
|                                                                                 | (送右示例) <mark>図参加</mark><br>2022-03-15 00:44 - 2022-03<br>National 9522                                                                                                    |                                        | 进入             |             |
|                                                                                 | 正在进行的报名审核                                                                                                    |                                        | 更多〉            |             |
|                                                                                 | 第十九區亚运会跆拳道<br>2022-03-15 00:00 ~ 2022-03                                                                                                    | 项目国内技术官员选拔 可服名<br>1-18 12:00           |                | 进入          |

| * 电子邮箱                                |               | ▲<br>- 字号 ±<br>保存为草稿 |
|---------------------------------------|---------------|----------------------|
| •<br>手机号                              |               | 提交                   |
| * 第一针疫苗注動時间(例: 2021.01.01)<br>同時給入内容  |               |                      |
| * 第二针疫苗注射时间 (例: 2021.07.01)<br>(時給入内容 | 填写疫苗注射时间后点击提交 | /                    |
| * 第三针疫苗注射时间 (例: 2022.02.01)<br>请输入内容  |               |                      |

## 提交后可以在左侧报名审核中查看报名状态。

|            | *      | 当前报名 我的报名                               |
|------------|--------|-----------------------------------------|
|            | 首页     |                                         |
| Ľ          | 考试     | *                                       |
| E          | 学习项目   |                                         |
|            | 课程     | 19th Asian Games<br>Hangzhou 2022       |
| <b>I</b> ≡ | 报名审核 🌗 | 第十九届亚运会跆拳道项目国内<br>技术官员选拔                |
| ?          | 问卷     | 报名时间: 2022-03-15 15:36:45<br>报名状态: 报名成功 |
| 3          | 证书     | 直看状态                                    |
|            |        |                                         |

## 三、考试

可在左侧"考试"项目中,选择"第十九届杭州亚运会 跆拳道项目国内技术官员选拔笔试"进行答题,笔试具体时 间将在微信群内通知。

|    |      | « | 当前考试 历史考试 错题本                                                         |  |
|----|------|---|-----------------------------------------------------------------------|--|
|    | 首页   |   |                                                                       |  |
| 2  | 考试   |   | *                                                                     |  |
| ≣  | 学习项目 |   | 23                                                                    |  |
|    | 课程   |   |                                                                       |  |
| J≡ | 报名审核 |   | 19th Asian Games                                                      |  |
| ?  | 问卷   |   | 1                                                                     |  |
| 0  | 证书   |   | 第十九届杭州亚运会跆拳道项目<br>国内技术官员选拔笔试 <del>未开始</del><br>开始时间: 2022-03-19 09:00 |  |
|    |      |   |                                                                       |  |
|    |      |   |                                                                       |  |